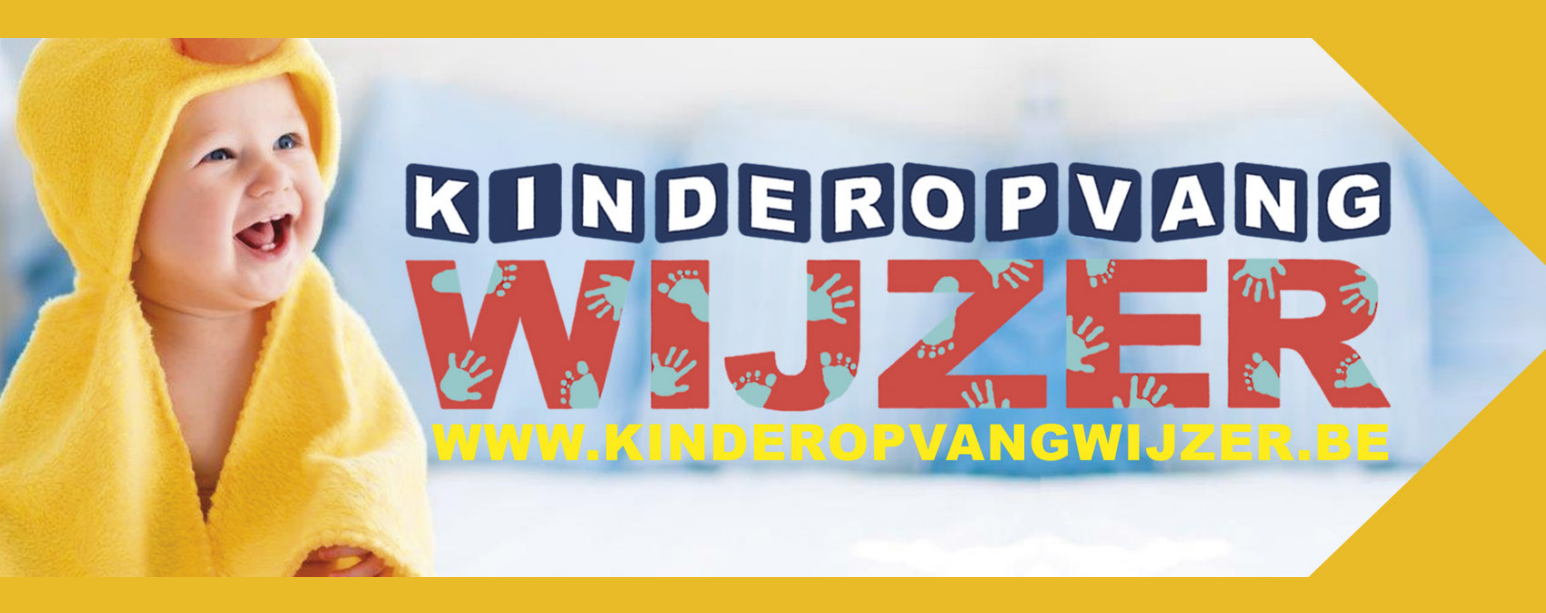

# HANDLEIDING OPVANGINITIATIEF VERSIE 4.3

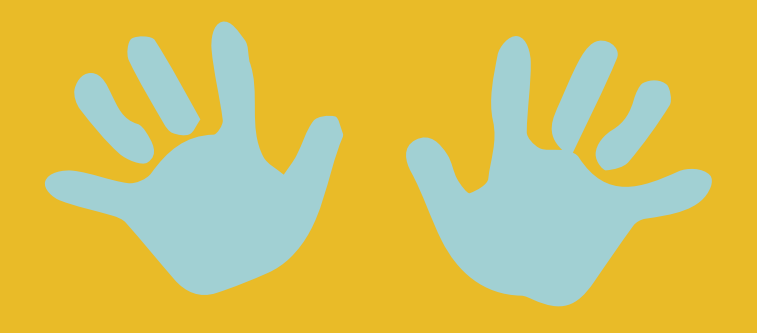

# INDEX

| - Gratis registreren                                                                             | _ p 3                                     |
|--------------------------------------------------------------------------------------------------|-------------------------------------------|
| - Inloggen                                                                                       | _ p 3                                     |
| > Logingegevens                                                                                  | _ p 4                                     |
| > Contactgegevens                                                                                | _ p 4                                     |
| > Openingsuren                                                                                   | _ p 5                                     |
| > Aanbod                                                                                         | _ p 7                                     |
| > Foto's                                                                                         | _ p 8                                     |
| > Vrije plaatsen                                                                                 | _ p 9                                     |
| > Aanvragen                                                                                      | _ p 10                                    |
| > Bijzondere kenmerken                                                                           | _ p 11                                    |
| > Keuze statussen                                                                                | _ p 12                                    |
| - Invullen aanvraagformulier (in r<br>> Aanvraagformulier opvang _<br>> Uitleg aanvraagformulier | naam van de ouder) _ p 13<br>p 13<br>p 14 |
| - Stopzetting activiteit kinderopy                                                               | vang p 17                                 |
| - TIPS                                                                                           | p 17                                      |

#### > GRATIS REGISTREREN

=> Ga naar: https://www.kinderopvangwijzer.be/'naam van gemeente of stad'

→ Klik op 'Gratis registratie'

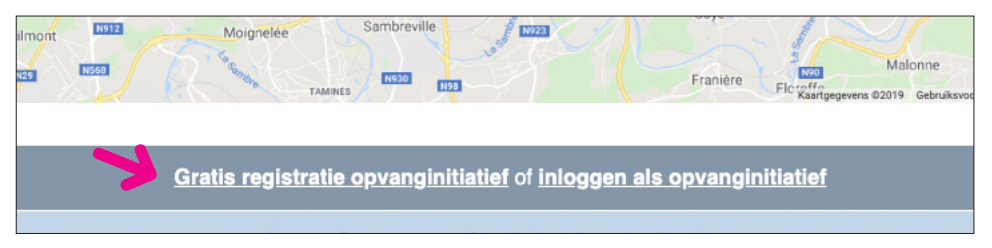

#### => Vul het aanvraagformulier in.

| Gratis registratie                                                        | Algemene voorwaarden 'Kinderopvangwijzer Anzegem'.                                                                                                    |
|---------------------------------------------------------------------------|----------------------------------------------------------------------------------------------------|
| Ik verklaar mij akkoord met de beschreven algemene voorwaarden<br>Naam: * | Het gebruik van de website Kinderopvangwijzer Anzegem is<br>onderworpen aan de hierna opgenomen algemene voorwaarden. U<br>wordt geacht hiervan kennis te nemen en de algemene voorwaarden<br>zonder enig voorbehoud te aanvaarden.                                             |
| Straat en nummer: *                                                       | Doel van de site                                                                                                    |
| Postcode en gemeente: *                                                   | Deze website is een wegwijzer bij het zoeken naar informatie over<br>het aanbod en beschikbare plaatsen van kinderopvanginitiatieven in<br>Anzegem.                                                                                                    |
| Ik bied opvang aan in: Anzegem<br>Ingooigem<br>Kaster                     | De selectie van de deelnemende kinderopvanginitiatieven gebeurt,<br>op basis van de afspraken met het Lokaal Overleg Kinderopvang<br>Anzegem.                                                                                                    |
| Contactpersoon: *                                                         | Gebruik van de site<br>De verstrekte informatie steunt op betrouwbare bronnen en<br>zorgvuldige analyse.                                                                                                    |
| E-mailadres: *                                                            | De beheerder van de site streeft ernaar dat alle informatie zo<br>volledig, juist, begrijpelijk, nauwkeurig en actueel mogelijk is.<br>Ondanks alle voortdurend geleverde inspanningen kan de beheerder<br>niet garanderen dat de ter beschikking gestelde informatie volledig, |
| Telefoon: *                                                               | juist, nauwkeurig of bijgewerkt is. Als de op de website verstrekte<br>informatie tekortkomingen vertoont, zal de beheerder de grootst<br>mogelijke inspanning leveren om dat zo snel mogelijk te corrigeren.<br>Als u onjuistheden vaststelt, kunt u contact opnemen met de    |
| Aanvraag indienen                                                         | beheerder van de website. [Kiik voor verdere contactinformatie op<br>"Persoonlijke hulp" in de navigatiebalk.]<br>De beheerder kan niet verantwoordelijk gesteld worden voor                                                                                                    |

=> Na goedkeuring van uw aanvraag door de gemeentelijk administrator krijgt u toegang tot het platform.

#### > INLOGGEN

- => Ga naar: https://www.kinderopvangwijzer.be/'naam van gemeente of stad'
- → Klik op 'Inloggen als opvanginitiatief'

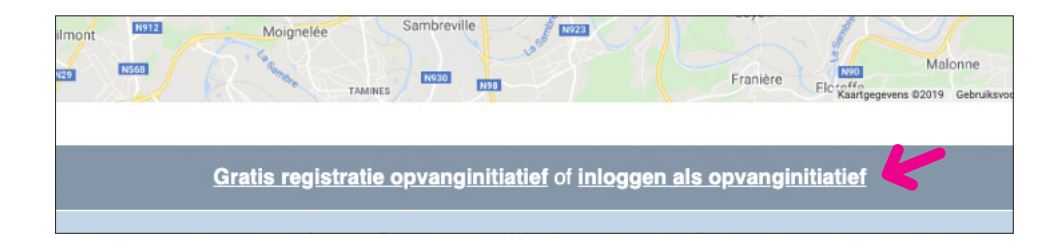

=> Vul hier uw loginnaam en wachtwoord in die u kreeg via de gemeentelijk administrator.

| Inloggen                          |                                                                                                    |  |
|-----------------------------------|----------------------------------------------------------------------------------------------------|--|
| Deze pagina is<br>Indien U zich r | enkel bestemd voor geregistreerde kinderopvanginitiatieven!<br>eeds registreerde ontving U via e-mail de benodigde gegevens. |  |
| De nieuwe har                     | dleiding voor opvanginitiatieven vind je hier!                                                                               |  |
| Loginnaam:                        |                                                                                                    |  |
| Wachtwoord:                       |                                                                                                    |  |
|                                   |                                                                                                    |  |
| Inloggen                          | Wachtwoord vergeten?                                                                                                    |  |

=> Na inloggen ziet u de gegevensfiche.

#### > Logingegevens

| Kinderopvang A      |                 |              |        |         |        |                |           |
|---------------------|-----------------|--------------|--------|---------|--------|----------------|-----------|
| Logingegevens       | Contactgegevens | Openingsuren | Aanbod | Teksten | Foto's | Vrije plaatsen | Aanvragen |
| Loginnaam *         |                 |              |        |         |        |                |           |
| kinderopvanga       |                 |              |        |         |        |                |           |
| Wachtwoord *        |                 |              |        |         |        |                |           |
| kinderopvanga       |                 |              |        |         |        |                |           |
| Wijzigingen bewaren |                 |              |        |         |        |                |           |

=> Indien gewenst, wijzig hier uw loginnaam en paswoord.

→ Vergeet niet te klikken op 'Wijzigingen bewaren'

#### > Contactgegevens

| linderopvang A      |                 |              |        |         |        |                |           |
|---------------------|-----------------|--------------|--------|---------|--------|----------------|-----------|
| Logingegevens       | Contactgegevens | Openingsuren | Aanbod | Teksten | Foto's | Vrije plaatsen | Aanvragen |
| ontactpersoon *     |                 |              |        |         |        |                |           |
| lise Delange        |                 |              |        |         |        |                |           |
| traat en nummer *   |                 |              |        |         |        |                |           |
|                     |                 |              |        |         |        |                |           |
| 3888 Demogemeente   |                 |              |        |         |        |                |           |
| lofoon              |                 |              |        |         |        |                |           |
| neroon              |                 |              |        |         |        |                |           |
| SM                  |                 |              |        |         |        |                |           |
|                     |                 |              |        |         |        |                |           |
| ах                  |                 |              |        |         |        |                |           |
|                     |                 |              |        |         |        |                |           |
| mailadres           |                 |              |        |         |        |                |           |
|                     |                 |              |        |         |        |                |           |
| ebsite              |                 |              |        |         |        |                |           |
| ittp://             |                 |              |        |         |        |                |           |
| ontacturen          |                 |              |        |         |        |                |           |
|                     |                 |              |        |         |        |                |           |
|                     |                 |              |        |         |        |                |           |
|                     |                 |              |        |         |        |                |           |
|                     |                 |              |        |         |        |                |           |
|                     |                 |              |        |         |        |                |           |
| Wijzigingen bewaren |                 |              |        |         |        |                |           |
|                     |                 |              |        |         |        |                |           |

- => Vul hier uw contactgegevens in.
- => LET OP bij 'Postcode en gemeente' typt u eerst de postcode, daarna 1 spatie en dan de naam van de gemeente of stad.
- => Bij 'Contacturen' kunt u vrij noteren wanneer u bereikbaar bent.
- → Vergeet niet te klikken op 'Wijzigingen bewaren'

#### > Openingsuren

| Kinderopvang A                             |                 |              |        |          |        |                |               |  |  |  |
|--------------------------------------------|-----------------|--------------|--------|----------|--------|----------------|---------------|--|--|--|
| Logingegevens                              | Contactgegevens | Openingsuren | Aanbod | Teksten  | Foto's | Vrije plaatsen | Aanvragen     |  |  |  |
| Tijdstip opvang                            |                 |              |        |          |        |                |               |  |  |  |
| ♥ Tussen 7.00u - 18.30u       ♥ Na 18.30 u |                 |              |        |          |        |                |               |  |  |  |
| Weekend Openingsuren                       |                 |              |        |          |        |                |               |  |  |  |
| Blokken                                    |                 |              | 6      |          |        | (4             |               |  |  |  |
| Dag *                                      |                 | Van *        |        | 3 Tot *  |        | Vakantie       |               |  |  |  |
| 1 Maandag                                  |                 | \$ 06:00     | )      | \$ 18:00 | 4      |                |               |  |  |  |
| 2 ✓ Maandag<br>Dipsdag                     |                 |              |        |          |        |                | Dag toevoegen |  |  |  |
| Woensdag                                   | g               |              |        |          |        |                | Nieuw blok    |  |  |  |
| Vrijdag                                    | 9               |              |        |          |        |                |               |  |  |  |
| Zaterdag<br>Zondag                         |                 |              |        |          |        |                |               |  |  |  |
| Wijzigingen bewarer                        |                 |              |        |          |        |                |               |  |  |  |

- **1 Tijdstip opvang**: vink hier aan wanneer u over het algemeen opvang biedt. Bij **openingsuren** kunt u dit dan verder specifiëren. U kunt meerdere keuzes aanvinken.
- **2** Openingsuren: Klik op 'Dag toevoegen' en → kies een dag.
- **3** Selecteer de openingsuren voor die dag 'van tot'.
- **4** Indien u gesloten bent op de gekozen dag dan vinkt u 'vakantie' aan.

| Ope | ning | suren      |       |           |               | 2 3  |
|-----|------|------------|-------|-----------|---------------|------|
|     | Blok | cken       |       |           |               | •    |
|     |      | Dag *      | Van * | Tot *     | Vakantie      |      |
|     | 1    | (Maandag 🗘 | 06:00 | 18:00     | 0             |      |
| 1   | 2    | Dinsdag 🗘  | 00:00 | (00:00 \$ |               | Θ    |
|     |      |            |       |           | Dag toevoegen |      |
|     |      |            |       |           | Nieuw         | blok |

→ U kunt eveneens dagen tussen voegen en terug verwijderen. Door de cursor boven een dag te plaatsen, verschijnt er dan ⊕ en ⊖ teken. Het ⊕ teken laat toe een dag tussen te voegen, met het ⊖ teken verwijdert u de gekozen dag.

|         |    | Van * | Tot *    | Vakantie |   |   |
|---------|----|-------|----------|----------|---|---|
| Maandag | \$ | 06:00 | 18:00 \$ | 0        | ē |   |
| Dinsdag | (  | 00:00 | 00:00 \$ |          |   | Θ |

→ Nieuw blok aanmaken: Indien u per dag meerdere tijden opvang aanbied (bv. buitenschoolse opvang) kan u dit aangeven door een nieuw blok aan te maken.

| L                       | ogin                                      | ngegevens Contactgegevens Openings                                         | uren Aanbod     | Te   | eksten | Foto's              | Vrije plaatsen | Aanvragen     |
|-------------------------|-------------------------------------------|----------------------------------------------------------------------------|-----------------|------|--------|---------------------|----------------|---------------|
| jds<br>V<br>T<br>N<br>W | tip c<br>por 7<br>usser<br>a 18.<br>/eeke | 9 <b>99vang</b><br>1 u<br>1 7.00u - 18.30u<br>30 u<br>and<br>s <b>uren</b> |                 |      |        |                     |                |               |
|                         | Blok                                      | kken                                                                       |                 |      |        |                     |                |               |
|                         |                                           | Dag *                                                                      | Van *           |      | Tot *  |                     | Vakantie       |               |
|                         | 1                                         | Maandag                                                                    | 06:00           | \$   | 09:00  | *                   | 0              |               |
|                         | 2                                         | Dinsdag                                                                    | 06:00           | \$   | 09:00  | Å.                  | 0              |               |
|                         | 3                                         | Woensdag                                                                   | 06:00           | \$   | 09:00  | \$                  | 0              |               |
|                         | 4                                         | Donderdag                                                                  | 06:00           | *    | 09:00  | Å.                  | 0              |               |
|                         | 5                                         | Vrijdag                                                                    | 06:00           | \$   | 09:00  | \$                  | 0              |               |
|                         |                                           |                                                                            |                 |      |        |                     |                | Dag toevoegen |
|                         |                                           | Dag *                                                                      | Van *           |      | Tot *  |                     | Vakantie       |               |
|                         | 1                                         | Maandag                                                                    | 16:00           | *    | 19:00  | *<br>*              | 0              |               |
|                         | 2                                         | Dinsdag                                                                    | 16:00           | \$   | 19:00  | \$                  | 0              |               |
| 2                       | 3                                         | Woensdag                                                                   | 16:00           | \$   | 19:00  | \$                  | 0              |               |
|                         | 4                                         | Donderdag                                                                  | 16:00           | *    | 19:00  |                     |                |               |
|                         | 5                                         | Vrijdag                                                                    | 16:00           | \$   | 19:00  | Contactfor          | mulier         |               |
|                         |                                           |                                                                            |                 |      |        | Openingsur          | ren            | •             |
|                         |                                           |                                                                            |                 |      |        | Maandag             | 06:00-09:00 1  | 6:00-19:00    |
|                         |                                           |                                                                            |                 |      |        | Dinsdag             | 06:00-09:00 1  | 6:00-19:00    |
| ٧                       | 'er                                       | rgeet niet te klikken op 'W                                                | 'ijzigingen bew | aren | ,      | Woensdag            | 06:00-09:00 1  | 6:00-19:00    |
|                         |                                           |                                                                            |                 |      |        | Donderdag           | 06:00-09:00 1  | 6:00-19:00    |
|                         |                                           |                                                                            |                 |      |        | Vrijdag             | 06:00-09:00 1  | 6:00-19:00    |
|                         |                                           |                                                                            |                 |      |        | Weekdag<br>Vakantie |                |               |

→ 2 aangemaakte tijdsblokken

## > Aanbod

| Logingegevens                                                                                                    | Contactgegevens                                                                             | Openingsuren | Aanbod | Teksten | Foto's | Vrije plaatsen | Aanvragen |
|----------------------------------------------------------------------------------------------------|---------------------------------------------------------------------------------------------|--------------|--------|---------|--------|----------------|-----------|
| 0 tot 3 jaar<br>Gezinsopvang met prij<br>Gezinsopvang met vas<br>Groepsopvang met vas<br>Oppas/babysitters aan<br>Oppas zieke kinderen<br>Crisisopvang 0 tot 3 ja                                                                                                    | s volgens inkomen<br>ite prijs<br>is volgens inkomen<br>ste prijs<br>huis<br>aan huis<br>ar |              |        |         |        |                |           |
| <ul> <li>Inclusieve opvang 0 to</li> <li>2,5 tot 12 jaar</li> <li>✓ Voor schooltijd</li> <li>✓ Na schooltijd</li> <li>✓ Woensdagnamiddag</li> <li>Schoolvakanties</li> <li>Weekends</li> <li>Schoolvrije dagen</li> <li>Oppas zieke kinderen</li> <li>Oppas/babysitters aan</li> <li>Crisisopvang 2,5 tot 12</li> </ul> | 13 jaar<br>aan huis<br>huis<br>2 jaar                                                       |              |        |         |        |                |           |
| Inclusieve opvang 2,5  +12 jaar Voor schooltijd +12 Vor schooltijd +12 Voensdagnamiddag + Voensdagnamiddag + Voekend +12 Schoolvrije dagen +12 Oppas zieke kinderen Oppas/sabysitters aan Inclusieve opvang +12 Inclusieve opvang +12                                                                                   | tot 12 jaar<br>12<br>aan huis +12<br>huis +12                                               |              |        |         |        |                |           |
| Capaciteit<br>5<br>Wijzigingen bewaren                                                                                                    | •                                                                                           |              |        |         |        |                |           |

=> Vink de soorten opvang aan die u aanbiedt.

→ Capaciteit = aantal vergunde plaatsen Kind & Gezin.

=> Vergeet niet te klikken op 'Wijzigingen bewaren'

# > Teksten

| Logingegevens         | Contactgegevens     | Openingsuren | Aanbod | Teksten | Foto's | Vrije plaatsen | Aanvragen |
|-----------------------|---------------------|--------------|--------|---------|--------|----------------|-----------|
| formatie              |                     |              |        |         |        |                |           |
| B I ∐ 66 Acc          |                     | = ↑ ↑ ₽ № :  | ×      |         |        |                |           |
| Vrij in te vullen     |                     |              |        |         |        |                |           |
|                       |                     |              |        |         |        |                |           |
|                       |                     |              |        |         |        |                |           |
|                       |                     |              |        |         |        |                |           |
|                       |                     |              |        |         |        |                |           |
|                       |                     |              |        |         |        |                |           |
| rieven                |                     |              |        |         |        |                |           |
| B I <u>U</u> 66 ↔     |                     | ヨ か ぐ ぞ 怨 :  | ×      |         |        |                |           |
| Tarieven              |                     |              |        |         |        |                |           |
|                       |                     |              |        |         |        |                |           |
|                       |                     |              |        |         |        |                |           |
|                       |                     |              |        |         |        |                |           |
|                       |                     |              |        |         |        |                |           |
|                       |                     |              |        |         |        |                |           |
|                       |                     |              |        |         |        |                |           |
|                       |                     |              |        |         |        |                |           |
| akantieregeling       |                     | - + + 0 82 - |        |         |        |                |           |
| B I D ee we           |                     |              | ~      |         |        |                |           |
| Tijden periode X zijr | n wij in verlof van |              |        |         |        |                |           |
|                       |                     |              |        |         |        |                |           |
|                       |                     |              |        |         |        |                |           |
|                       |                     |              |        |         |        |                |           |
|                       |                     |              |        |         |        |                |           |
|                       |                     |              |        |         |        |                |           |
|                       |                     |              |        |         |        |                |           |
| Wiizialagen beweren   |                     |              |        |         |        |                |           |
| wijzigingen bewaren   |                     |              |        |         | 7      |                |           |

#### => 3 vrij in te vullen tekstvakken:

- Bijkomende informatie

Vrij in te vullen vak om uw opvanginitiatief te omschrijven.

Wat biedt u aan? Wat zijn uw specialiteiten? ...

- Tarieven

Welke tarieven hanteert u? Aan de hand van welke criteria worden uw tarieven bepaald? ...

# - Vakantieregeling

Noteer uw (vast) verlof

=> De teksten kunt u opmaken via de symbolen in de editor.

=> Vergeet niet te klikken op 'Wijzigingen bewaren'.

#### > Foto's

| l   | .ogingegevens | Contactgegevens         | Openingsuren        | Aanbod | Teksten | Foto's | Vrije plaatsen | Aanvragen      |
|-----|---------------|-------------------------|---------------------|--------|---------|--------|----------------|----------------|
| Fot | o's           |                         |                     |        |         |        |                |                |
|     | Foto          |                         |                     |        |         |        |                |                |
| 1   |               |                         |                     |        |         |        |                |                |
|     |               |                         | -                   |        |         |        |                | Foto toevoegen |
|     | 2 Geen a      | afbeelding geselecteerd | /oeg afbeelding toe |        |         |        |                |                |

Foto's toevoegen in browser

- → Klik op 'Foto toevoegen'
- → Klik op 'Voeg afbeelding toe'
- → De gekozen afbeelding verschijnt in dit scherm en zal ook zichtbaar zijn op uw webpagina.

| Kinderopvang A                          | Aanbod                              |                      |             |  |  |  |
|-----------------------------------------|-------------------------------------|----------------------|-------------|--|--|--|
|                                         | 0 tot 3 jaar<br>Niet van toepassing |                      |             |  |  |  |
|                                         | Contactgegevens                     |                      |             |  |  |  |
|                                         | Ilse Delange<br>Zuivelstraat 8      | <u>, 8888 Demoge</u> | meente      |  |  |  |
| Informatie                              | Contactfor                          | muller               |             |  |  |  |
| Vrij in te vullen                       |                                     |                      |             |  |  |  |
| Tarieven                                | Openingsur                          | en                   |             |  |  |  |
| Tavleyan                                | Maandag                             | 06:00-09:00          | 16:00-19:00 |  |  |  |
| I di la della                           | Dinsdag                             | 06:00-09:00          | 16:00-19:00 |  |  |  |
| Vakantieregeling                        | Woensdag                            | 06:00-09:00          | 16:00-19:00 |  |  |  |
| Tijden periode X zijn wij in verlof van | Donderdag                           | 06:00-09:00          | 16:00-19:00 |  |  |  |
|                                         | Vrijdag                             | 06:00-09:00          | 16:00-19:00 |  |  |  |

- => Om een foto te verwijderen gaat u met de cursor over de foto en klikt u op het kruisje rechtsboven. Of kies voor de ⊕ en ⊖ die u in de roze balk ziet verschijnen wanneer u over de foto beweegt met de cursor.
- => Vergeet niet te klikken op 'Wijzigingen bewaren'.

# > Vrije plaatsen

| aatsen |                |         |           |           |          |        |         |   |        |                     |                  |
|--------|----------------|---------|-----------|-----------|----------|--------|---------|---|--------|---------------------|------------------|
|        |                |         |           |           |          |        |         |   |        | Vrije plaats toevoe | igen             |
| alat   |                |         |           |           |          |        |         |   |        |                     |                  |
|        | _ogingegeven   | s Conta | tgegevens | Open      | ingsuren | Aanbod | Teksten |   | Foto's | Vrije plaatsen      | Aanvrager        |
| Vrij   | je plaatsen    |         |           |           |          |        |         |   |        |                     |                  |
| →      | Leeftijd *     |         |           | 0 tot 3 j | aar      |        |         |   |        |                     | *                |
|        | Startleeftijd  |         |           | 0 maan    | d        |        |         |   |        |                     | *                |
|        | Eindleeftijd * |         |           | 0 maand   |          |        |         |   |        | ×                   |                  |
|        | Startdatum *   |         |           |           |          |        |         |   |        |                     |                  |
|        | Einddatum      |         |           |           |          |        |         |   |        |                     |                  |
| 1      | Informatie     |         |           |           |          |        |         |   |        |                     |                  |
|        |                |         |           |           |          |        |         |   |        |                     |                  |
|        |                |         |           |           |          |        |         |   |        |                     |                  |
|        |                |         |           |           |          |        |         |   |        |                     | Å                |
|        | Dagen          |         |           | Dag *     |          |        | Dagdeel | • |        | _                   |                  |
|        |                |         |           |           |          |        |         |   |        | Dag                 | g toevoegen      |
|        |                |         |           |           |          |        |         |   |        | Vri                 | je plaats toevoe |

- → Klik op 'Vrije plaats toevoegen'
- → Leeftijd: Kies hier de leeftijd van het kind waarvoor de plaats vrij is: 0 tot 3 jaar

Bepaal de start- en eindleeftijd van het kind.

#### 2,5 tot 12 jaar en +12

Kies bij 'Aard' de soort kinderopvang die u kunt aanbieden.

=> Kies de **start- en einddatum** van de vrije plaats.

=> Indien gewenst kunt u ook vrije **informatie** toevoegen.

| Dage | en | Dag *     | Dagdeel *           |       |               |   |
|------|----|-----------|---------------------|-------|---------------|---|
|      |    | 1 Maandag | Voormiddag Namiddag | Avond |               |   |
|      |    |           |                     |       | Dag toevoegen | 4 |
|      |    |           |                     |       |               |   |

→ Dagen: 'Dag toevoegen' klik hier om 1 of meerdere dagen toe te voegen waarop u opvang kan aanbieden. Kies ook het tijdstip per dag.

|                     |            |              |           | A)                     |   |
|---------------------|------------|--------------|-----------|------------------------|---|
| Dagen               | Dag *      |              | Dagdeel * |                        |   |
|                     |            |              |           | Dag toevoegen          |   |
|                     |            |              |           | Vrije plaats toevoegen | - |
| Wiizigingen bewaren |            |              |           |                        |   |
|                     |            |              |           | Dag toevoegen          |   |
|                     | Leeftijd * | 0 tot 3 jaar |           | <b>A</b>               |   |

- → Onderaan rechts kunt u één of meerdere 'vrije plaatsen toevoegen' of kies voor de ⊕ in de kantlijn rechts.
- => Vrije plaats verwijderen: klik op de  $\ominus$  naast de te verwijderen vrije plaats in de kantlijn rechts.
- => Vergeet niet te klikken op 'Wijzigingen bewaren'.

#### > Aanvragen

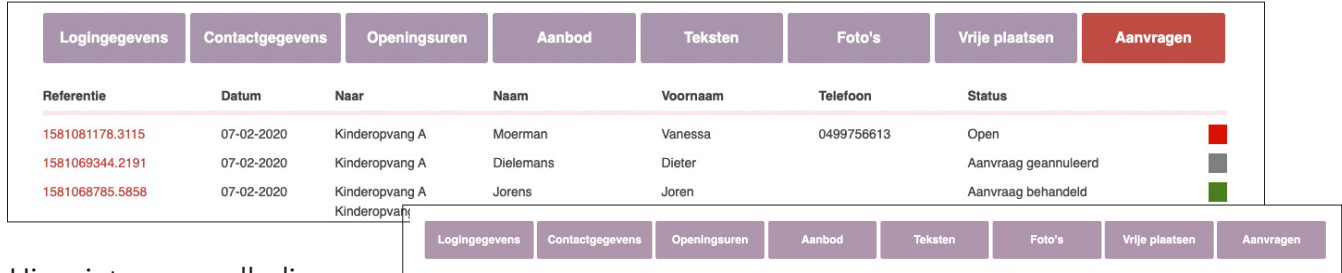

Hier ziet u een volledig overzicht van alle aanvragen, klik op de referentie en de unieke aanvraagfiche verschijnt.

| A Jorens                 | JUIGH                       |                | Adriv                | raag benandeld  |                                |           |  |  |  |  |
|--------------------------|-----------------------------|----------------|----------------------|-----------------|--------------------------------|-----------|--|--|--|--|
| Logingegevens            | ontactgegevens Openingsuren | Aanbod         | Teksten              | Foto's          | Vrije plaatsen                 | Aanvragen |  |  |  |  |
| Aanvraag 1583481105.9063 | 3                           | Bijzondere ker | Bijzondere kenmerken |                 |                                |           |  |  |  |  |
| Datum                    | 06-03-2020                  |                |                      | Voorrangsg      | roep                           |           |  |  |  |  |
| Naar                     | Kinderopvang B              |                |                      | Kwetsbare       | groep                          |           |  |  |  |  |
| Startdatum               | 2020-03-21                  |                |                      | Specifieke :    | zorgbehoefte                   |           |  |  |  |  |
| Naam                     | test                        |                |                      | Ruimere op      | Ruimere openingsmomenten nodig |           |  |  |  |  |
| Voornaam                 | Test                        |                |                      | Bevestig de ken | merken met de knop "Toepa      | assen".   |  |  |  |  |
| Adres                    | Kaaistraat, 24              |                |                      | Status wiizigen |                                |           |  |  |  |  |
| Locatie                  | 7711                        |                |                      | otatus mjalgon  |                                |           |  |  |  |  |
| Telefoon                 | 056325027                   |                |                      | Open            | *                              |           |  |  |  |  |
| Email                    | ward.vanammel@traxgo.be     |                | •                    | Toepassen       | 1                              |           |  |  |  |  |
| Geboortedatum            | 2020-03-05                  |                |                      |                 | l                              |           |  |  |  |  |
| Urgentie                 | Dit is een dringende vraag  |                |                      |                 |                                |           |  |  |  |  |
| Status                   | Nog open                    |                |                      |                 |                                |           |  |  |  |  |

- → Bijzondere kenmerken: Bepaal hier welke bijzondere kenmerken u wil meegeven aan dit dossier. De kenmerken 'dringende aanvraag', 'specifieke zorgbehoefte' en 'ruimere openingsuren' worden automatisch meegegeven adhv de info in het aanvraagformulier. Let wel, deze keuzes tellen mee in de cijfers van de rapportering.
- → Status wijzigen: Bepaal hier de status van het dossier.

U heeft de keuze tussen 'Goedgekeurd' - 'Geannuleerd' - 'Opvolging vereist' + reden van ... Let wel, deze keuze telt mee in de cijfers van de rapportering. Na bevestiging kan de keuze enkel nog gewijzigd worden via de gemeentelijke administrator.

→ Aanvragen naar meerdere initiatieven: Bepaal hier de status van het dossier.

U heeft de keuze tussen 'Goedgekeurd' - 'Wij kunnen niet helpen'.

Kiest u voor 'Goedgekeurd' dan wil dit zeggen dat u opvang kan aanbieden. Weet u zeker dat u niet kan voldoen aan de aanvraag, kies dan voor 'wij kunnen niet helpen', zo wordt dit doorgegeven aan de gemeentelijk administrator.

Let wel, deze keuze telt mee in de cijfers van de rapportering. Na bevestiging kan de keuze enkel nog gewijzigd worden via de gemeentelijke administrator.

#### > Bijzondere kenmerken

Een **gezin dat behoort tot de voorrangsgroepen** is een gezin dat voldoet aan minstens twee van de volgende kenmerken:

1) heeft opvang nodig in functie van werk, opleiding of inburgering;

- 2) alleenstaande;
- 3) laag inkomen;
- 4) pleeggezin.

Bijkomende voorwaarde VOOR BRUSSEL: minstens één ouder is het Nederlands voldoende machtig.

- Voor een precieze definitie: zie brochure www.kindengezin.be/img/voorrangsgroepen.pdf, bijlage 1, pagina 14.
- Een voorbeeld van eenvoudig geformuleerde vragen: http://www.landelijkekinderopvang.be/Portals/26/pdf/Aanvraag\_Kinderopvang.pdf

Een **kwetsbaar gezin** is een gezin dat voldoet aan minstens twee van de volgende kenmerken: 1) heeft opvang nodig in functie van werk, opleiding of inburgering;

- 2) alleenstaande;
- 3) laag inkomen;
- 4) gebrekkige gezondheids- en/of zorgsituatie;

5) laag opleidingsniveau. Kenmerk 3), 4) of 5) moet minstens aanwezig zijn.

Voor een precieze definitie: zie brochure www.kindengezin.be/img/voorrangsgroepen.pdf, bijlage 1, pagina 14.

Een **dringende opvangvraag** is een opvangvraag met gewenste startdatum binnen de maand na de aanvraag.

Opgelet: het Lokaal Loket Kinderopvang registreert elke vraag die voldoet aan deze definitie MAAR voor de organisator kinderopvang met subsidie voor dringende opvangplaatsen zal het kind pas in aanmerking komen voor de specifieke subsidie als het gezin ook voldoet aan één van de vier redenen die de regelgeving voorschrijft. Meer info: https://www.kindengezin.be/ kinderopvang/sector-babys-en-peuters/subsidies-en-financieel/dringende-groepsopvang/

Een opvangvraag voor een **kind met een specifieke zorgbehoefte** is een opvangvraag van een kind dat door medische of psychosociale problemen meer intensieve zorgen nodig heeft. Opgelet: het is niet omdat de ouder aangeeft dat het kind intensieve zorgen nodig heeft, dat de organisator automatisch in aanmerking komt voor de subsidie. Meer info over de subsidie individuele inclusieve opvang: https://www.kindengezin.be/img/subsidie-inclusieve-opvang.pdf

Een opvangvraag **ruimere openingmomenten nodig** is een vraag voor opvang voor 7 uur 's ochtends en na 18u 's avonds.

#### > Keuze statussen

status AANVRAAG GOEDGEKEURD = initiatief heeft de aanvraag goedgekeurd dwz er opvang kan aangeboden worden

Reden:

- volgens aanvraag = volgens de vraag van de ouder
- met afwijkende uren = de uren wijken af van de uren in de aanvraag maar worden aanvaard door de ouder
- met afwijkende dagen = de dagen wijken af van de dagen in de aanvraag maar worden aanvaard door de ouder
- periode verschilt met meer dan een maand = de startdatum is meer dan een maand later voorzien dan de startdatum in de aanvraag
- minder aantal opvangdagen = het aantal opvangdagen is minder dan het aantal dagen in de aanvraag
- goedgekeurd met andere reden = indien geen enkele van bovenstaande redenen passen dan kan hier de reden genoteerd worden

status AANVRAAG GEANNULEERD = de aanvrager/ouder kan niet geholpen worden door het aangeschreven initiatief

Reden:

- de aanvrager heeft opvang gevonden buiten de gemeente
- geen vrije plaats
- voldoet niet aan de gevraagde uren = er werd een voorstel gedaan met andere uren maar dit werd niet aanvaard door de ouder
- ouder vraagt ruimere uren = ruimer uren zijn <7u en >18u, en als initiatief kunt u hieraan niet voldoen
- medische reden
- andere opvang binnen gemeente = de ouder heeft een andere oplossing gevonden binnen de gemeente (via een initiatief, privé, ...)
- geannuleerd met andere reden = indien geen enkele van bovenstaande redenen passen dan kan hier de reden genoteerd worden

status **OPVOLGING VERREIST** = dossier dat best opgevolgd wordt door het Lokaal Loket Reden:

- ruimere openingsmomenten nodig = ruimer uren zijn <7u en >18u of eventueel in het weekend, meestal dringend dossier
- kunnen geen voorstel doen = initiatief kan niet helpen maar vindt het belangrijk dat dit dossier opgevolgd wordt door het Lokaal Loket
- opvolging vereist om andere reden = indien geen enkele van bovenstaande redenen passen dan kan hier de reden genoteerd worden

status **OPEN** = dossier werd nog niet opgevolgd

#### > INVULLEN CONTACTFORMULIER (IN DE NAAM VAN DE OUDER)

Om te voldoen aan de vraag van Kind & Gezin is het noodzakelijk om voor elke aanvraag een individuele fiche aan te maken.

1. Aanvraag via het aanvraagformulier gelinkt aan uw initiatief op 'kinderopvangwijzer.be'.

2. Rechtstreeks contact initiatief-aanvrager: geef opdracht aan de aanvrager om zeker zelf het contactformulier in te vullen bij het aanvragen van opvang.

3. Aanvraag niet via het contactformulier: dan is het wenselijk om als initiatief zelf een aanvraag in te vullen zodat de aanvraag meegenomen wordt in de statistieken. Doe dit samen met de aanvrager wanneer deze uw initiatief komt bezoeken.

4. Is de aanvrager niet in de mogelijkheid om een contactformulier in te vullen dan kunt u (samen) het contactformulier invullen en bovenaan het formulier kiezen voor

→ 'Ik doe een aanvraag voor een ouder'. U kunt ook vragen of een andere instantie of een kennis dit doet voor hen.

#### > Aanvraagformulier opvang

=> Ga via https://www.kinderopvangwijzer.be/'naam van uw gemeente of stad'

- => Selecteer uw opvanginitiatief op de kaart of in de overzichtlijst.
- => Klik op: 'Bekijk details'.
- => U komt op uw eigen online-pagina terecht.
- → Klik op contactformulier.

=> Indien nodig vink eerst 'In naam van de ouder aan' en vul het formulier in.

=> De bijzondere kenmerken kan u achteraf in de informatiefiche van de aanvraag nog aanpassen.

=> Klik op 'Formulier versturen'

| Kinderopvang A                                                   |             | Aanbod var                                                             | ı 5 plaatsen                                                                                 |                                               |
|------------------------------------------------------------------|-------------|------------------------------------------------------------------------|----------------------------------------------------------------------------------------------|-----------------------------------------------|
| Informatie                                                       |             | Bekijk 2<br>0 tot 3 jaar<br>Gezinsopvan<br>Groepsopvan<br>Groepsopvan  | 2 vrije plaa<br>g met prijs volg<br>g met vaste prij<br>g met prijs volg<br>g met vaste prij | itsen<br>ens inkomen<br>s<br>ens inkomen<br>s |
| Vrij in te vullen                                                |             | 2,5 tot 12 jaa<br>Voor schooltij                                       | r<br>d                                                                                       |                                               |
| Tarieven                                                         |             | Na schooltijd                                                          |                                                                                              |                                               |
| Tan<br>Kinderopvang A<br>Val 🕬 doe een aanvraag voor een ouder 🗲 |             | +12 jaar<br>Na schooltijd<br>Woensdagna<br>Schoolvakant<br>Weekend +12 | +12<br>middag +12<br>ies +12                                                                 |                                               |
| Tijd Mijn gegevens                                               |             | Contactgeg                                                             | evens                                                                                        |                                               |
| Naam:                                                            | Voornaam:   | Ilse Delange<br>Zuivelstraat 8                                         | <u>, 8888 Demoge</u>                                                                         | meente                                        |
| Dienst:                                                          |             | Contactfor                                                             | rmulier                                                                                      | -                                             |
| Tel:                                                             | Gsm:        | Openingsu                                                              | en                                                                                           |                                               |
| Email: *                                                         |             | Maandag                                                                | 06:00-09:00                                                                                  | 16:00-19:00                                   |
|                                                                  |             | Dinsdag                                                                | 06:00-09:00                                                                                  | 16:00-19:00                                   |
|                                                                  |             | Woensdag                                                               | 06:00-09:00                                                                                  | 16:00-19:00                                   |
| Gegevens ouder                                                   |             | Donderdag                                                              | 06:00-09:00                                                                                  | 16:00-19:00                                   |
| Naam: *                                                          | Voornaam: * | Vrijdag                                                                | 06:00-09:00                                                                                  | 16:00-19:00                                   |
| Adres:                                                           |             | Weekdag                                                                |                                                                                              |                                               |
|                                                                  |             | Vakantie                                                               |                                                                                              |                                               |
| Postcode en gemeente:                                            |             |                                                                        |                                                                                              |                                               |
|                                                                  |             |                                                                        |                                                                                              |                                               |
| Tel:                                                             | Gsm:        |                                                                        |                                                                                              |                                               |
|                                                                  |             |                                                                        |                                                                                              |                                               |
| Gegevens kind                                                    |             |                                                                        |                                                                                              |                                               |
|                                                                  |             |                                                                        |                                                                                              |                                               |

| litleg aanvraag                                                                                                    | formulier            |                                                          |                            |                                                                                           | Vrije p                                                                                | laats 0 tot 3 jaar | 09-21         |
|----------------------------------------------------------------------------------------------------|----------------------|----------------------------------------------------------|----------------------------|-------------------------------------------------------------------------------------------|----------------------------------------------------------------------------------------|--------------------|---------------|
|                                                                                                    |                      |                                                          |                            |                                                                                           |                                                                                        | 01                 | 09-21         |
|                                                                                                    |                      |                                                          |                            |                                                                                           | Van<br>Leeftij                                                                         | d Van 0 maand tot  | 12 maand      |
| Contactformulier g                                                                                                    | gericht aar          | n <b>1 opvanginit</b>                                    | iatief                     |                                                                                           | ,                                                                                      | VOORMIDDAG N       | AMIDDAG AVOND |
| Kinderopvang A                                                                                                    |                      |                                                          |                            | Aanbod van                                                                                | 5 pla; Dinsda                                                                          | ag                 | ~             |
| Ik doe een aanvraag voor een oud                                                                                                    | ier 🔶 2              |                                                          |                            | Bekiik 1                                                                                  | vrije plaat                                                                            |                    |               |
| Gegevens ouder                                                                                                    | 3                    |                                                          |                            |                                                                                           |                                                                                        |                    |               |
| Econourder gozin                                                                                                    |                      |                                                          |                            | 0 tot 3 jaar<br>Groepsopvan                                                               | g met prijs volger                                                                     | ns inkomen         |               |
| Naam: *                                                                                                    |                      | Voornaam: *                                              |                            | 2,5 tot 12 jaa<br>Voor schooltije                                                         | r<br>d                                                                                 |                    |               |
|                                                                                                    |                      |                                                          |                            | Na schooltijd                                                                             |                                                                                        |                    |               |
| Adres:                                                                                                    |                      |                                                          |                            | Na schooltijd                                                                             | +12                                                                                    |                    |               |
|                                                                                                    |                      |                                                          |                            | Schoolvakanti                                                                             | ies +12                                                                                |                    |               |
| Postcode en gemeente:                                                                                                    |                      |                                                          |                            | Contootroo                                                                                | 04080                                                                                  |                    |               |
|                                                                                                    |                      |                                                          |                            | Use Delange                                                                               | GAG112                                                                                 |                    |               |
| Tel:                                                                                                    |                      | Gsm:                                                     |                            | Zuivelstraat 8                                                                            | 1, 9790 Demoger                                                                        | meente             |               |
| Email: *                                                                                                    |                      |                                                          |                            | kinderopv                                                                                 | angwijzer@zorg                                                                         | jpunt.be           |               |
|                                                                                                    |                      |                                                          |                            | Contactfor                                                                                | mulier                                                                                 |                    |               |
|                                                                                                    |                      |                                                          |                            | Aneninosur                                                                                | en                                                                                     |                    |               |
| Gegevens kind                                                                                                    | A                    |                                                          |                            | oponingour                                                                                |                                                                                        |                    |               |
| aoBotono vinu                                                                                                    | 4                    |                                                          |                            | Maandag                                                                                   | 06:00-12:00                                                                            |                    |               |
| Naam kind:                                                                                                    | 4                    | Geboortedatum / vermoed                                  | lelijke bevallingsdatum: * | Maandag<br>Dinsdag                                                                        | 06:00-12:00<br>06:00-12:00                                                             |                    |               |
| Naam kind:                                                                                                    | 4                    | Geboortedatum / vermoed                                  | lelijke bevallingsdatum: * | Maandag<br>Dinsdag<br>Woensdag                                                            | 06:00-12:00<br>06:00-12:00<br>06:00-12:00                                              |                    |               |
| Naam kind:                                                                                                    | 1)<br>1)             | Geboortedatum / vermoed                                  | Ielijke bevallingsdatum: * | Maandag<br>Dinsdag<br>Woensdag<br>Donderdag<br>Vrijdag<br>Zaterdag<br>Weekdag             | 06:00-12:00<br>06:00-12:00<br>06:00-12:00<br>06:00-12:00<br>06:00-12:00<br>07:00-12:00 |                    |               |
| Naam kind:                                                                                                    | a)<br>enten in:      | Geboortedatum / vermoed<br>dd-mm-jjjj                    | telijke bevallingsdatum: * | Maandag<br>Dinsdag<br>Woensdag<br>Donderdag<br>Vrijdag<br>Zaterdag<br>Weekdag<br>Vakantie | 06:00-12:00<br>06:00-12:00<br>06:00-12:00<br>06:00-12:00<br>06:00-12:00<br>07:00-12:00 |                    |               |
| Naam kind:                                                                                                    | a)<br>enten in:      | Geboortedatum / vermoed<br>dd-mm-jjjj<br>5<br>dd-mm-jjjj | telijke bevallingsdatum: * | Maandag<br>Dinsdag<br>Woensdag<br>Vrijdag<br>Zaterdag<br>Weekdag<br>Vakantie              | 06:00-12:00<br>06:00-12:00<br>06:00-12:00<br>06:00-12:00<br>06:00-12:00                |                    |               |
| Naam kind:<br>Type opvang *<br><br>Meerling (aparte aanvraag per kind<br>Specifieke zorgbehoefte<br>Geef de gewenste opvangmom<br>Startdatum opvang *<br>Maandag 07:00 - 18:00                                                                                | d)<br>Henten in:     | Geboortedatum / vermoed<br>dd-mm-jjjj<br>dd-mm-jjjj      | Ielijke bevallingsdatum: * | Maandag<br>Dinsdag<br>Woensdag<br>Vrijdag<br>Zaterdag<br>Weekdag<br>Vakantie              | 06:00-12:00<br>06:00-12:00<br>06:00-12:00<br>06:00-12:00<br>07:00-12:00                |                    |               |
| Naam kind:<br>Type opvang *<br>Meerling (aparte aanvraag per kind<br>Specifieke zorgbehoefte<br>Geef de gewenste opvangmom<br>Startdatum opvang *<br>Maandag 07:00 - 18:00<br>Dinsdag 07:00 - 18:00                                                           | d)                   | Geboortedatum / vermoed<br>dd-mm-jjjj<br>dd-mm-jjjj      | Ielijke bevallingsdatum: * | Maandag<br>Dinsdag<br>Donderdag<br>Vrijdag<br>Zaterdag<br>Weekdag<br>Vakantie             | 06:00-12:00<br>06:00-12:00<br>06:00-12:00<br>06:00-12:00<br>07:00-12:00                |                    |               |
| Naam kind: Type opvang * Meerling (aparte aanvraag per kind Specifieke zorgbehoefte Geef de gewenste opvangmom Startdatum opvang * Maandag 07:00 - 18:00 Woensdag 07:00 - 18:00                                                                               | d)                   | Geboortedatum / vermoed<br>dd-mm-jjjj<br>dd-mm-jjjj      | Ielijke bevallingsdatum: * | Maandag<br>Dinsdag<br>Woensdag<br>Donderdag<br>Vrijdag<br>Zaterdag<br>Weekdag<br>Vakantie | 06:00-12:00<br>06:00-12:00<br>06:00-12:00<br>06:00-12:00<br>07:00-12:00                |                    |               |
| Naam kind: Type opvang * Meerling (aparte aanvraag per kind Specifieke zorgbehoefte Geef de gewenste opvangmom Startdatum opvang * Maandag 07:00 - 18:00 Dinsdag 07:00 - 18:00 Donderdag 07:00 - 18:00                                                        | d)<br>Henten in:     | Geboortedatum / vermoed<br>dd-mm-jjjj<br>dd-mm-jjjj      | telijke bevallingsdatum: * | Maandag<br>Dinsdag<br>Woensdag<br>Vrijdag<br>Zaterdag<br>Weekdag<br>Weekdag               | 06:00-12:00<br>06:00-12:00<br>06:00-12:00<br>06:00-12:00<br>07:00-12:00                |                    |               |
| Naam kind: Type opvang * Maam kind: Neerling (aparte aanvraag per kind Specifieke zorgbehoefte Geef de gewenste opvangmom Startdatum opvang * Maandag 07:00 - 18:00 Dinsdag 07:00 - 18:00 Donderdag 07:00 - 18:00 Vrijdag 07:00 - 18:00 Vrijdag 07:00 - 18:00 | 4<br>o)<br>enten in: | Geboortedatum / vermoed<br>dd-mm-jjjj<br>dd-mm-jjjj      | Ielijke bevallingsdatum: * | Maandag<br>Dinsdag<br>Donderdag<br>Vrijdag<br>Zaterdag<br>Weekdag<br>Vakantie             | 06:00-12:00<br>06:00-12:00<br>06:00-12:00<br>06:00-12:00<br>07:00-12:00                |                    |               |

| Klik op 'bekijk ) | ( vrije plaats | ' en zie het | overzicht van | de vije plaats(en). |
|-------------------|----------------|--------------|---------------|---------------------|
|                   | , ,            |              |               |                     |

- 2 U wenst als instantie, familie, kennis van de ouder een aanvraag te doen. Selcteer ' ik doe een aanvraag in naam van de ouder'. Dit gebeurt wanneer de ouder niet in de mogelijkheid is om het dossier zelf digitaal op te volgen.
- 3 Invoegen gegevens (door) ouder/aanvrager.

1

4 | Invoegen gegevens kind.

- 5 | Invoegen gewenste startdatum en opvangmomenten. Opvangmomenten via schuifbalk aanduiden. Wenst u geen opvang die dag schuif dan de blokje op elkaar.
- 6 Extra opmerkingen kunnen hier vermeld worden.
- 7 Bevestig dit formulier hier.

Let op: indien u dit bevestigd dan kunt u dezelfde aanvraag niet meer doen naar ander initiatieven. Hiervoor dient de aanvrager de keuze te selecteren om meerdere initiatieven te contacteren.

# > Uitleg aanvraagformulier

=> Contactformulier gericht aan meerdere opvanginitiatieven

| Leeftijd                | Alles      | Type opvang   | Alles | Tijdstip opvang                | Alles | Locatie | Alles   | Vrije plaatsen         | Alles         |   |   |
|-------------------------|------------|---------------|-------|--------------------------------|-------|---------|---------|------------------------|---------------|---|---|
| 2 initiatieven gevonden | terug naar | kaartweergave |       |                                |       |         | Q Geava | nceerd zoeken 9 result | aten op kaart |   |   |
| Naam<br>Kinderopvang A  |            |               |       | Contactpersoon<br>Ilse Delange |       |         | Telefoo | n                      |               | _ | 1 |
| Kinderopvang B          |            |               |       | Annelies Holvoet               |       |         |         |                        | •             |   |   |
|                         |            |               |       | Contacteer selec               | ctie  | 2       |         |                        |               |   |   |

1 Selecteer hier alle initiaven waar u de aanvraag wenst te doen.

2 Klik op 'contacteer selectie' om het contactformulier op te roepen en alle gegevens zoals uitgelegd op pg 14 en 15 in te vullen

## > STOPZETTING ACTIVITEIT KINDEROPVANG

#### Uw bedrijfsfiche verwijderen:

Indien u stopt met het aanbieden van kinderopvang kunt u uw gegevens niet zelf verwijderen. Neem contact op met de gemeentelijke administrator om uw fiche te laten verwijderen.

#### > TIPS

- => Wijs de ouders/aanvrager de weg naar 'www.kinderopvangwijzer.be' zodat de aanvraag zo snel mogelijk en correct gedigitaliseerd wordt.
- => Bij wijziging kenmerken en/of status, pas dit onmiddellijk aan in uw digitaal dossier.
- => Las een vast moment in per week om uw aanvragen te overlopen en/of af te werken. Zo blijft uw digitale fichebak actueel en in orde.

# WEGWIJS IN KINDEROPVANG

VANDASIN

Burgemeester Vandenbogaerdelaan 54 - 8870 Izegem Contact: Mathieux Beuten - 0498 69 28 88 info@kinderopvangwijzer.be www.kinderopvangwijzer.be